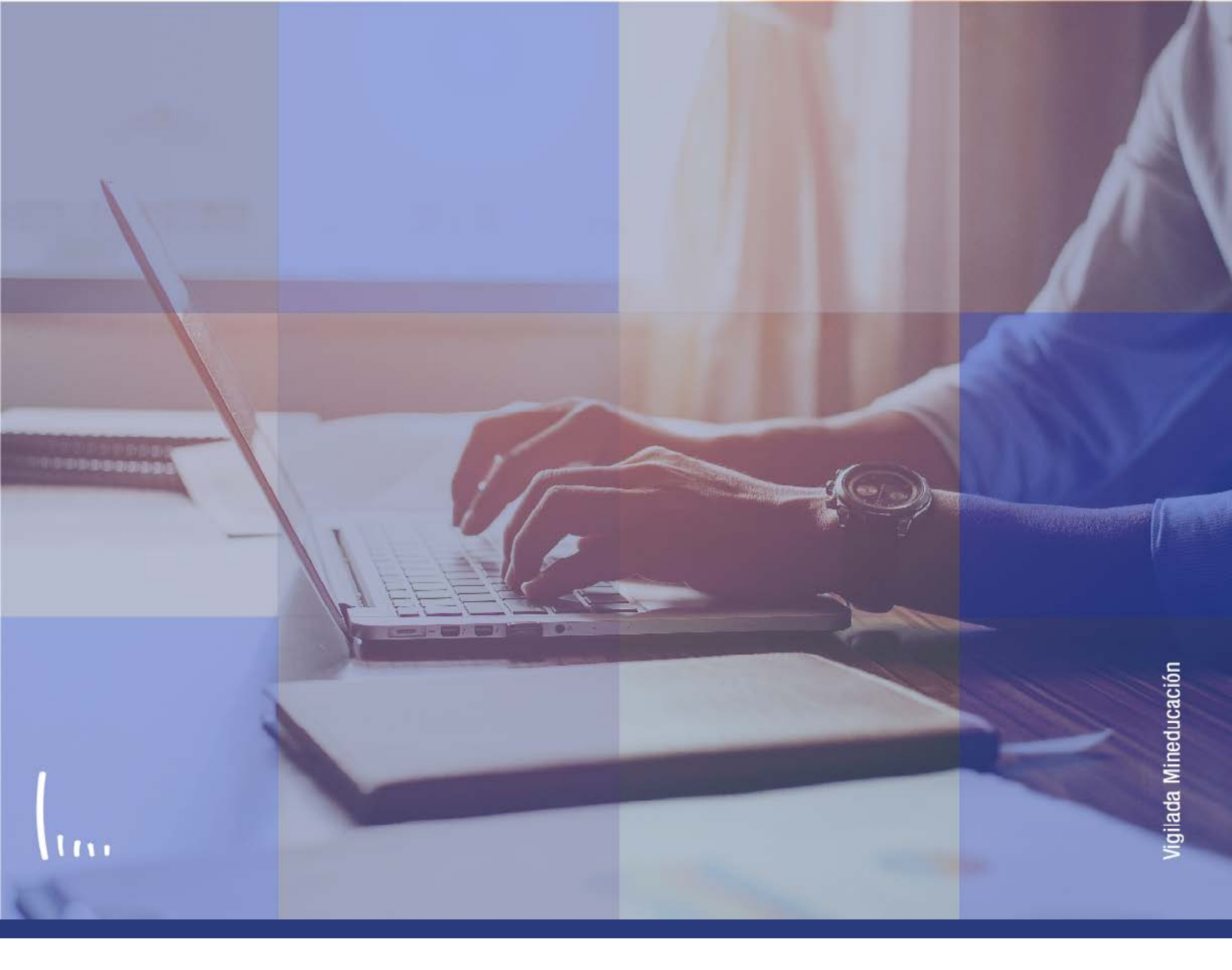

# Instructivo Parametrización fechas de inscripción

Administrativos | Epik

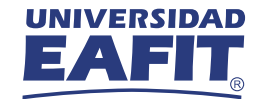

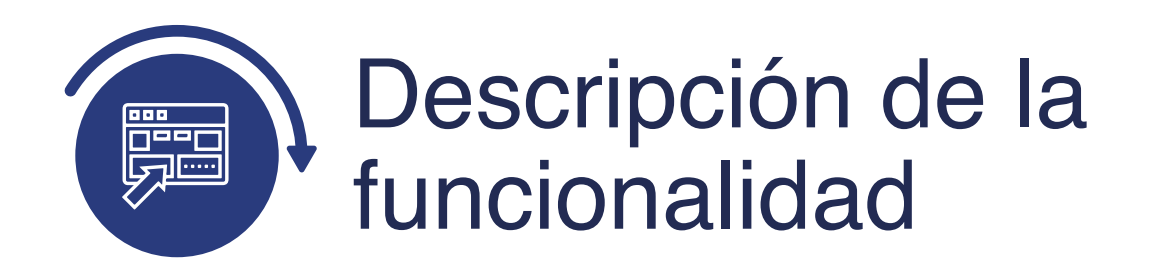

En esta parametrización se establecen las fechas en las que el formulario de inscripción se encontrará disponible al público para su correspondiente diligenciamiento, también se definen las fechas de vencimiento del documento de pago de inscripción y si para el grado académico, ciclo y tipo de admisión le aplica la selección del bienestar universitario. En esta parametrización se definen las asignaturas que se presentarán en el formulario.

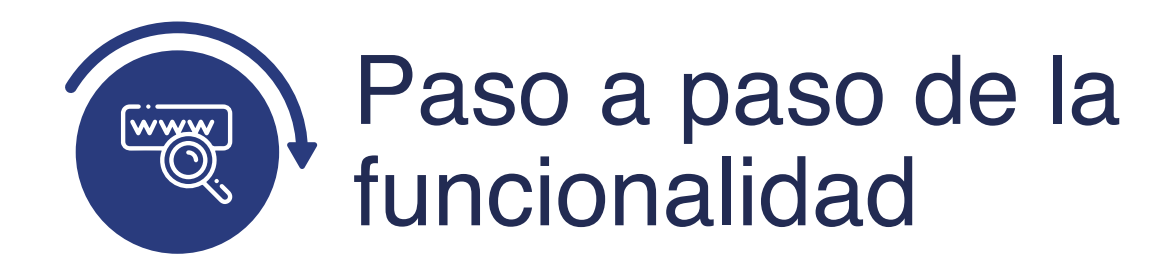

Ingresa al sistema Epik EAFIT con el usuario y contraseña de la Universidad, en el siguiente enlace: **https://www.eafit.edu.co/epik**. Luego, busca en la parte superior izquierda la siguiente ruta:

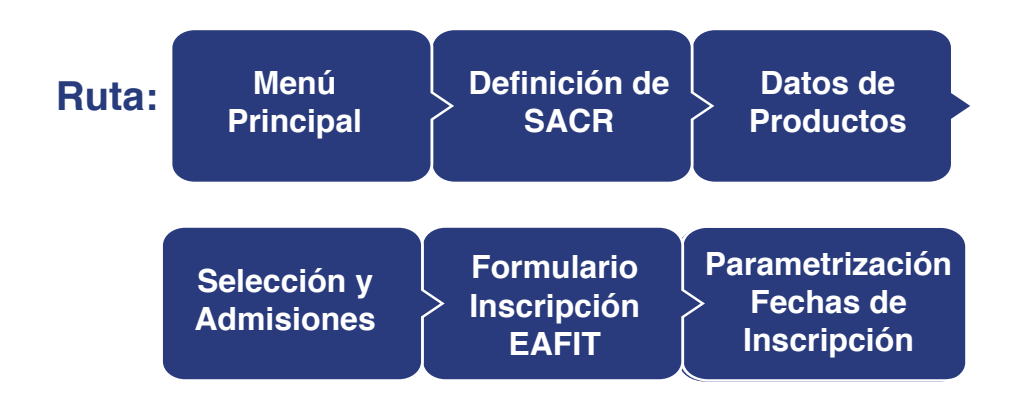

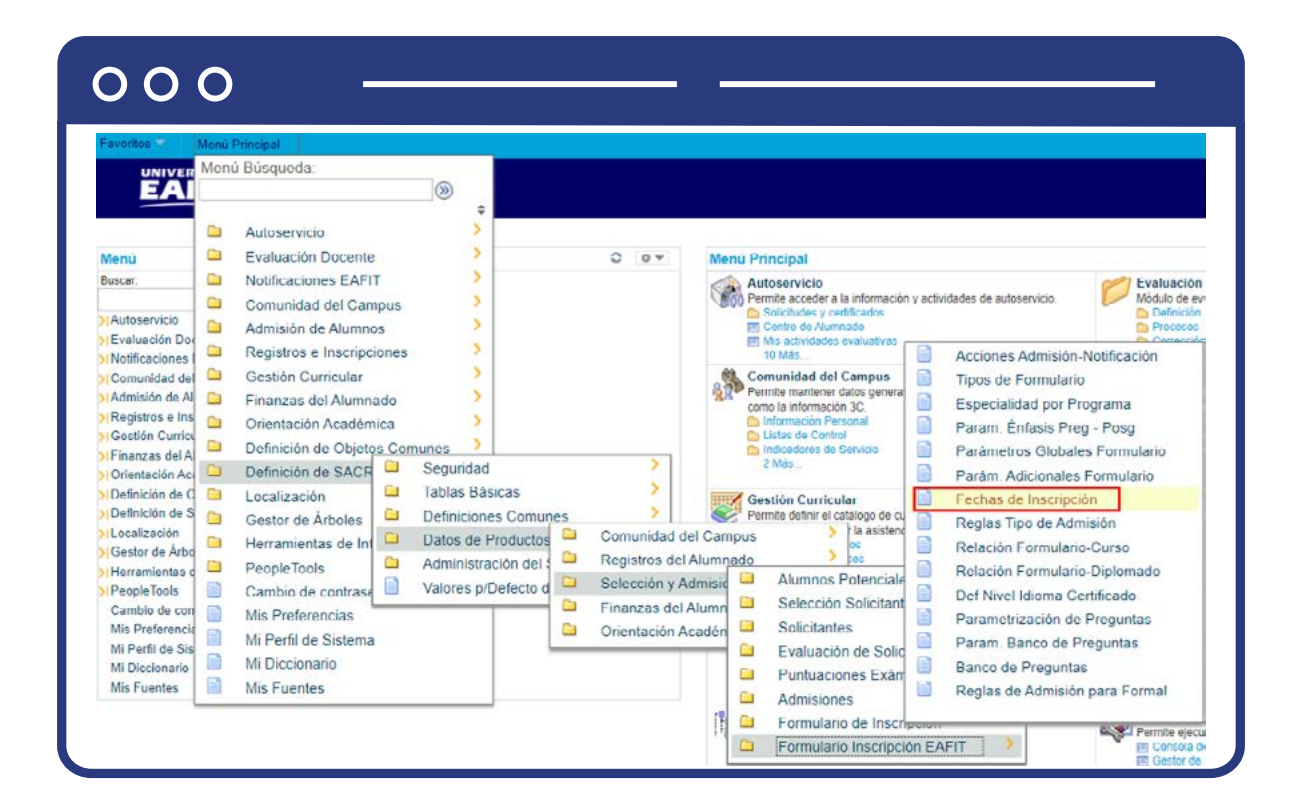

Al ingresar a la ruta indicada se presenta la siguiente ventana:

| 000                                                                               | )                                                            |                    |                                                                                                    |
|-----------------------------------------------------------------------------------|--------------------------------------------------------------|--------------------|----------------------------------------------------------------------------------------------------|
| avoritos Menú<br>UNIVERSIDA                                                       | Principal >>>                                                | Definición de S/   | ACR 🛪 > Datos de Productos 🛪 > Selección y Admisiones 🛪 > Formulario Inscripción EAFIT 🛪 > Fechas de Inscripció |
| Fechas Inscripció                                                                 | on<br>ie tenga y pulse Bu                                    | scar. Deje los cam | npos en blanco p/obtener todos los valores                                                                      |
| Duscal un valor                                                                   |                                                              |                    |                                                                                                    |
| Triterios de Bús                                                                  | squeda                                                       |                    |                                                                                                    |
| Criterios de Bús                                                                  | squeda                                                       | EAFIT              |                                                                                                    |
| Criterios de Bús<br>Institución Académica<br>Grado Académico:                     | equeda                                                       | EAFIT              |                                                                                                    |
| Criterios de Bús<br>Institución Académica<br>Grado Académico:<br>Campus:<br>Ciclo | equeda<br>Comienza por V<br>Comienza por V<br>Comienza por V | EAFIT              |                                                                                                    |

**1.** Para buscar una definición, ya sea para consulta o para hacer alguna modificación, ubícate en la pestaña **"Buscar un valor".** 

El sistema presenta las opciones o filtros con los que puedes realizar la búsqueda. En el campo **Institución Académica** el sistema por defecto carga EAFIT, no se modifica. En los campos **Grado Académico**, Campus, Ciclo, Tipo de admisión se digita o se busca el dato específico que se desea consultar.

También se puede dar clic a **Buscar**, siempre y cuando se tenga seleccionada la institución académica, para cargar todas las definiciones adicionales que estén creadas.

Selecciona la definición que quieres consultar o modificar.

| 000 —                                               |                                                                                                    |
|-----------------------------------------------------|----------------------------------------------------------------------------------------------------|
| voritos Menu Principal Definición de SACR           | R 🔿 Datos de Productos 🛪 📀 Selección y Admisiones 🏹 > Formulario Inscripción EAFIT 🏹 > Fechas de Inscripci |
|                                                     |                                                                                                    |
| Fecha de Inscripción Datos de Facturación Bienestar | lar Universitario                                                                                          |
| Institución Académica EAFIT Universidad E           | EAFIT                                                                                                    |
| Grado Académico DOCT Doctorado                      |                                                                                                    |
| Campus MEDEL Medellín                               |                                                                                                    |
| Ciclo 2166 Segundo sem                              | mestre 2021                                                                                                |
| Tipo Admisión PRI Estudios prim                     | mera vez                                                                                                   |
| Fechas de Inscripción                               |                                                                                                    |
| *Fecha Inicial 10/02/2021 B *Fecha Final 04/06/2021 | 1 😝                                                                                                    |
| ☑ Diferenciar por programa                          |                                                                                                    |
| Fechas por Programa Académico Buscar                | r Ver Todo Primero 🕢 1 de 1 🕢 Último                                                                       |
| *Programa<br>Académico Descripción                  | *Fecha Inicial *Fecha Final                                                                                |
| 1 125 O Doctorado en Ingeniería                     | 10/02/2021 🙀 24/06/2021 🙀 🕂 🖃                                                                              |

Dado que esta parametrización es por ciclo académico no se manejan fechas efectivas. Realiza la modificación correspondiente y da clic en **Guardar.** 

**2.** Para crear una nueva definición de parámetros adicionales, ubícate en la pestaña **"Añadir un valor".** 

| 000                                                                           |                                                                                                    |                      |
|-------------------------------------------------------------------------------|----------------------------------------------------------------------------------------------------|----------------------|
| Favoritos Menú Principal S                                                    | Definición de SACR 🔹 > Datos de Productos 🖘 > Selección y Admisiones 🐃 > Formulario Inscripción EAFIT 🖘 F | echas de Inscripción |
| Fechas Inscripción                                                            |                                                                                                    |                      |
| Buscar un Valor Añadir un Valor                                               |                                                                                                    |                      |
| Institución Académica: EAFIT Q<br>Grado Académico: Q<br>Campus: Q<br>Ciclo: Q |                                                                                                    |                      |
| Tipo Admisión:                                                                |                                                                                                    |                      |

El sistema presenta los criterios requeridos para realizar la creación de la nueva definición. En el campo **Institución Académica** el sistema por defecto carga EAFIT, no se modifica. En los campos **Grado Académico, Campus, Ciclo, Tipo de admisión** se digita o se busca el dato específico al que se le van a definir fechas de inscripción.

Da clic en **Añadir**.

Fechas de Inscripción

| 000 -                                    |                                                                                                    |
|------------------------------------------|----------------------------------------------------------------------------------------------------|
| UNIVERSIDAD                              | ción de SACR 🔹 > Datos de Productos 🔹 > Selección y Admisiones 🔹 > Formulario Inscripción EAFIT 🔹 > Fechas de Inscripción |
| Fecha de Inscripción Datos de Facturació | n Bienestar Universitario                                                                                                 |
| Institución Académica EAFIT              | Universidad EAFIT                                                                                                    |
| Grado Académico ESPE                     | Especialización                                                                                                    |
| Campus PEREI                             | Sede Pereira                                                                                                    |
| Tipo Admisión PRI                        | Estudios primera vez                                                                                                    |
| Fechas de Inscripción                    |                                                                                                    |
| *Fecha Inicial 31 *Fecha Fin             | al                                                                                                    |
|                                          |                                                                                                    |
| Diferenciar por programa                 |                                                                                                    |
| Fechas por Programa Académico            | Buscar Ver Iodo Primero J 1 de 1 Ultimo                                                                                   |
| Académico Descripcion                    | *Fecha Inicial *Fecha Final                                                                                               |
| 1Q                                       | ) (j) (t) (t) (t) (t) (t) (t) (t) (t) (t) (t                                                                              |
|                                          |                                                                                                    |

Diligencia los campos que presenta el sistema:

- (\*) Fecha Inicial: en este campo se digita o selecciona la fecha a partir de la cual estará disponible el formulario para ser diligenciado; en el ciclo (semestre) y para el tipo de admisión que se está parametrizando.
- (\*) Fecha Final: en este campo se digita o selecciona la fecha a partir de la cual dejará de estar disponible el formulario para su diligenciamiento; en el ciclo (semestre) y para el tipo de admisión que se está parametrizando.
- Diferenciar por programa: este campo se selecciona cuando para un programa del grado académico seleccionado al inicio no le aplica lo seleccionado en los campos anteriores. Al marcar este campo el sistema habilita la sección Fechas por Programa Académico, con los mismos campos de la sección general.

- (\*) **Programa académico:** en este campo se debe seleccionar el programa académico que tendrá una definición diferente a la plasmada a nivel general.
- **Descripción:** en este campo el sistema presenta la descripción del programa seleccionado.

Si requieres agregar más programas da clic en 手 ; si por el contrario requieres eliminar un programa, da clic en 🕒 .

| 000                 | -                   |                      |               |                |               |              |     |          |               |           |          | -          |
|---------------------|---------------------|----------------------|---------------|----------------|---------------|--------------|-----|----------|---------------|-----------|----------|------------|
| UNIVERSIDAD         | incipal 🗸 > Defi    | nición de SACR 🔻 🚿   | Datos de Proc | luctos 🔻 >     | Selección     | y Admisiones | > F | Formular | io Inscripció | n EAFIT 🔨 | > Fechas | de Inscrip |
| EAFIT               |                     |                      |               |                |               |              |     |          |               |           |          |            |
| echa de Inscripción | Datos de Facturació | n Bienestar Univers  | sitario       |                |               |              |     |          |               |           |          |            |
| Institució          | n Académica EAFIT   | Universidad EAFIT    |               |                |               |              |     |          |               |           |          |            |
| Grad                | o Académico ESPE    | Especialización      |               |                |               |              |     |          |               |           |          |            |
|                     | Campus PEREI        | Sede Pereira         |               |                |               |              |     |          |               |           |          |            |
|                     | Ciclo 2266          | Segundo semestre 20  | 022           |                |               |              |     |          |               |           |          |            |
| т                   | po Admisión PRI     | Estudios primera vez |               |                |               |              |     |          |               |           |          |            |
| Datos de Facturaci  | ón                  |                      |               |                |               |              |     |          |               |           |          |            |
| *Fe                 | cha / Dias          |                      | ~             |                |               |              |     |          |               |           |          |            |
|                     |                     |                      |               |                |               |              |     |          |               |           |          |            |
| *ID Petició         | n Factura           | Q                    |               |                |               |              |     |          |               |           |          |            |
|                     |                     |                      |               |                |               |              |     |          |               |           |          |            |
| Diferenciar por pro | grama               |                      |               |                |               | 0.14         |     |          |               |           |          |            |
| atos de facturació  | n por programa      |                      | E             | iuscar   Ver I | odo Pr        | imero 🐠 1 de | 1.0 | Uitimo   |               |           |          |            |
| Académico           | Descripción         | *F                   | echa / Días   | *)             | ID Petición I | Factura      |     |          |               |           |          |            |
| 1 Q                 |                     |                      | ~             |                |               | Q            | +   | -        |               |           |          |            |

Diligencia los campos que presenta el sistema:

Datos de Facturación

• (\*) Fechas/Días: en este campo se selecciona el método mediante el cual se asignarán las fechas de vencimiento de los documentos de pago de inscripción.:

Cuando se seleccione **Fecha** vencimiento el sistema presenta el campo:

# 000

| *Fecha / Días Fecha          | a Vencimiento | ~ |
|------------------------------|---------------|---|
| Fecha Vencimiento Pago Inscr | 31            |   |
| *ID Petición Factura         | Q             |   |

• **Fecha Vencimiento Pago Inscr:** en este campo se selecciona la fecha de vencimiento de los documentos de pago de inscripción.

Cuando selecciones Días vencimiento el sistema presenta los campos:

| O O                      |             |                     |   |
|--------------------------|-------------|---------------------|---|
| *Fecha / Días Días       | Vencimiento | ~                   |   |
| Fecha Máxima Vencimiento | 31          | N° Días Vencimiento | 0 |
| *ID Petición Factura     | Q           |                     |   |

- Fecha Máxima Vencimiento: en este campo se selecciona la fecha máxima de vencimiento de los documentos de pago de inscripción. Si se presenta el caso en que de acuerdo al campo N° Días Vencimiento, la fecha que se calcula es mayor a la seleccionada en este campo, en el documento de pago se presenta la fecha parametrizada en este campo (Fecha Máxima Vencimiento)
- N° Días Vencimiento: en este campo se digita el número de días que tomará el sistema para asignar la fecha de vencimiento del documento de pago de inscripción, contando los días a partir de la generación del documento.

## Ejemplo 1:

Se finaliza el formulario el día 17 de septiembre. El número de días parametrizados es 10 días La fecha máxima parametrizada es el 10 de octubre.

#### **Resultado:**

La fecha de vencimiento a presentar en el documento de pago es 27 de septiembre.

### Ejemplo 2:

Se finaliza el formulario el día 5 de octubre. El número de días parametrizados es 10 días. La fecha máxima parametrizada es el 10 de octubre.

#### Resultado:

La fecha de vencimiento a presentar en el documento de pago es 10 de octubre.

- (\*) ID Petición Factura: en este campo se selecciona la función de petición de facturación, este es un campo financiero, por lo que se debe consultar al área de Apoyo Financiero.
- **Diferenciar por programa:** este campo se selecciona cuando para un programa del grado académico seleccionado al inicio no le aplica lo seleccionado en los campos anteriores. Al marcar este campo el sistema habilita la sección Datos de facturación por programa, con los mismos campos de la sección general.
  - (\*) **Programa académico:** en este campo se debe seleccionar el programa académico que tendrá una definición diferente a la plasmada a nivel general.
  - **Descripción:** en este campo el sistema presenta la descripción del programa seleccionado.

Si requieres agregar más programas da clic en 🕂 si por el contrario requieres eliminar un programa, da clic en 🖃

#### Da clic en **Guardar**

#### **Bienestar Universitario**

| UNIVERSIDAD                           | nncipal 👻 > Defin      | ición de SACR 🤝 > Datos de l | Productos 👻 > | Selección y Admisiones | Formulario Inscripción EAFIT | <ul> <li>Fechas de Inscripció</li> </ul> |
|---------------------------------------|------------------------|------------------------------|---------------|------------------------|------------------------------|------------------------------------------|
| echa de Inscripción                   | Datos de Facturación   | Bienestar Universitario      |               |                        |                              |                                          |
| Institució                            | ón Académica EAFIT     | Universidad EAFIT            |               |                        |                              |                                          |
| Grad                                  | lo Académico ESPE      | Especialización              |               |                        |                              |                                          |
|                                       | Ciclo 2266             | Segundo semestre 2022        |               |                        |                              |                                          |
| т                                     | ipo Admisión PRI       | Estudios primera vez         |               |                        |                              |                                          |
| Bienestar Universi<br>ID Curso Descri | tario Buscar<br>ipción | Ver Todo Primero 🚯 1 de      | e 1 🕟 Último  |                        |                              |                                          |

Diligencia los campos que presenta el sistema:

- (\*) ID Curso: en este campo se selecciona el ID de la asignatura que se le presentará a la persona al momento de diligenciar el formulario, para que la seleccione como el Bienestar Universitario.
- **Descripción:** en este campo el sistema presenta la descripción de la asignatura seleccionada en el campo anterior.

Si requieres agregar más asignaturas da clic en 🛨 ; si por el contrario requieres eliminar una, da clic en 🕒 .

Da clic en **Guardar** 

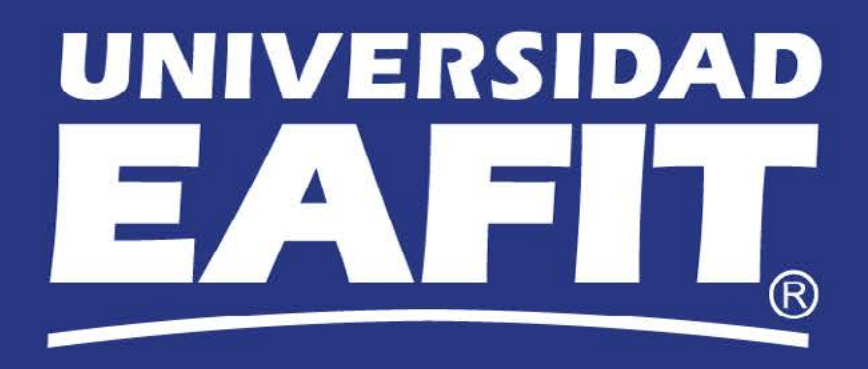